# RMS9\_online Tutoriel sommaire

Il faut tout d'abord disposer d'un identifiant, généralement pour Bournel sous la forme de la première lettre du prénom en majuscules suivie du nom tout en minuscules.

Par exemple pour Guy FALCOZ : Gfalcoz

Un mot de passe provisoire est créé par l'administateur (votre serviteur) qui vous l'enverra avec l'identifiant

A la première connexion, il vous sera demandé de changer le mot de passe. Vous allez saisir votre mot de passe provisoire et à 2 reprises le mot de passe que vous avez choisi (pour contrôle)

Mémorisez bien ce dernier mot de passe personnel. Je ne peux pas vous le renvoyer. Je ne peux que faire une remise à zéro avec un nouveau mot de passe provisoire

1) Cliquez ici <u>A9online (rms9.fr)</u> ou saisissez <u>https://0718.rms9.fr//a9online/#/auth/login</u> dans la barre d'adresse de notre navigateur.

| GOLF DU CHATEAU DE BOURNEL |                                               |  |
|----------------------------|-----------------------------------------------|--|
|                            | J'ai déjà un compte ? Identifiant             |  |
|                            | Parcourir et s'inscrire<br>Compétitions       |  |
|                            | Calculer votre score<br>Calculatrice de score |  |
|                            | Identifiant ×                                 |  |
|                            | Nom d'utilisateur                             |  |
|                            | Mot de passe                                  |  |
|                            | Connexion                                     |  |

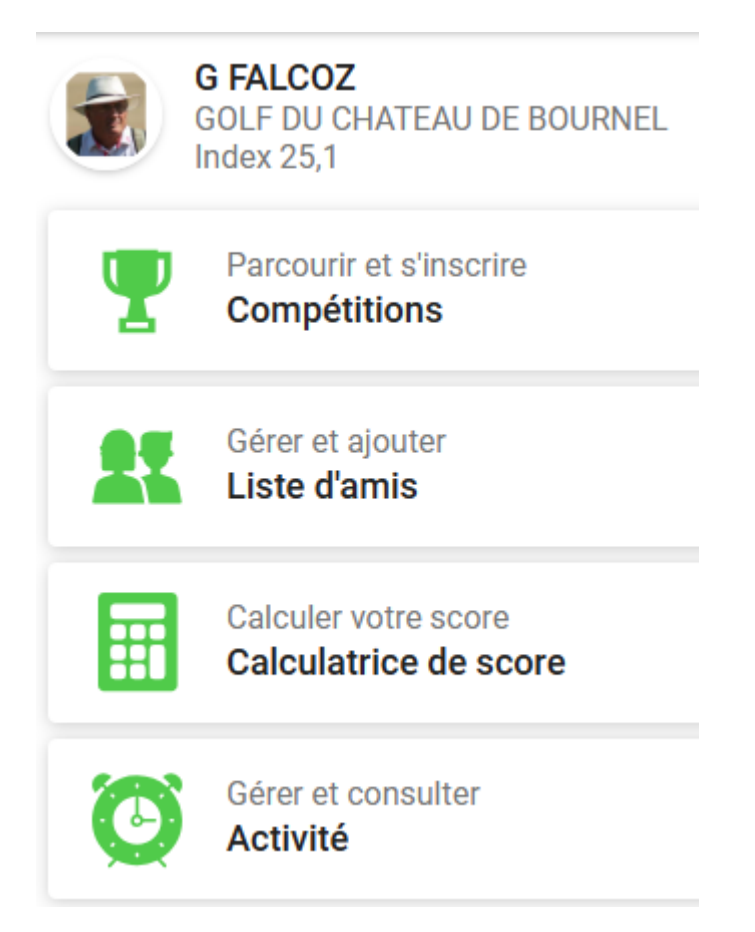

## Je n'aborderai que compétitions et Liste d'amis

Apres un clic sur compétitions, vous en verrez la liste :

| Filtre Réin                   | ialiser Liste des compétitions                                                                  |  |
|-------------------------------|-------------------------------------------------------------------------------------------------|--|
| Trous                         | < 🖬 Avril 2024 👻 >                                                                              |  |
| 18 9                          | Amicale senior                                                                                  |  |
| Sexe                          | 18/04/2024 10:30<br>Simple   1 tour   Interne                                                   |  |
| ♂ Masculin ♀ Féminin          |                                                                                                 |  |
| Format                        | Coupe de printemps de l'AS<br>21/04/2024 08:00<br>Simple L1 tour L Compte pour l'Index L Ouvert |  |
| Simple Meilleure balle Aggrég | t                                                                                               |  |
| Foursome Greensome Chapm      | n Amicale senior                                                                                |  |
| Pro AM Scramble               | 25/04/2024 10:30<br>Simple   1 tour   Interne                                                   |  |
| Statut                        |                                                                                                 |  |
| Ouvert                        |                                                                                                 |  |

Si vous cliquez sur l'une de ces compétitions, <u>disposant d' un onglet vert</u> à droite, vous pourrez vous y inscrire. A noter que pour une certaine plage de date/heure, jusqu'à la veille midi, vous pouvez vous inscrire et **vous désinscrire** 

| DÉTAILS                                                             | JOUEURS    | RÉS                                               | ULTATS |
|---------------------------------------------------------------------|------------|---------------------------------------------------|--------|
| <b>Général</b><br>Nom                                               | Ē          | Informations<br>0 document(s) joint(s)            | ~      |
| Amicale senior                                                      |            |                                                   |        |
| Date<br><b>18/04/2024 (Je)</b>                                      | •          | <b>Paramètres</b><br>Détails                      | ~      |
| <sup>:</sup> ormule de jeu<br>S <b>imple</b>                        |            | Tour(s)                                           | ~      |
|                                                                     | 1          | T Tour(s)                                         |        |
| Sexe<br>♂♀                                                          | \$         | Parcours<br>2 Parcours                            | ~      |
| Statut<br>Compétition future                                        | Ţ          | Attribution des prix<br>2 Attribution(s) des prix | ~      |
| Début - fin des inscriptions<br>19/03/2024 08:00 - 17/04/2024 12:00 |            |                                                   |        |
| 7/300<br>Inscrit(s) 2 Evtérieurs                                    |            |                                                   |        |
|                                                                     |            |                                                   |        |
|                                                                     |            |                                                   |        |
|                                                                     |            |                                                   |        |
|                                                                     |            |                                                   |        |
|                                                                     | S'inscrire |                                                   |        |

Ici vous pouvez vous inscrire ainsi que des amis figurant dans **votre liste**. La rubrique joueurs vous permet de voir les inscrits

| S | JOUEURS |                                                            | R |
|---|---------|------------------------------------------------------------|---|
|   | 2       | Joueurs<br>7/300                                           | ~ |
|   | ٩       | <b>Liste d'attente</b><br>0 joueurs sur la liste d'attente | ~ |
|   | Ê       | <b>Liste des départs</b><br>1 tour(s)                      | ~ |

|           | JOUEURS                                                    |   |
|-----------|------------------------------------------------------------|---|
| <b>\$</b> | Joueurs<br>7/300                                           |   |
| ٩         | <b>Liste d'attente</b><br>0 joueurs sur la liste d'attente | ~ |
| Ê         | Liste des départs<br>1 tour(s)                             | ~ |

### **TOUS LES JOUEURS**

MES AMIS

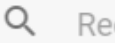

Rechercher

7 Joueur(s)

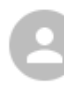

### P. BARRAND

GOLF DU CHATEAU DE BOURNEL ♂ | Index 15,5

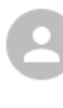

### M. BARRAND

GOLF DU CHATEAU DE BOURNEL Q | Index 32,9

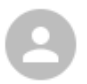

# A. COUSIN

GOLF DU CHATEAU DE BOURNEL ♂ | Index 14,2

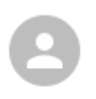

# L. CRELEROT

GOLF DU CHATEAU DE BOURNEL ♂ | Index 21,5

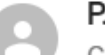

# P. DE BAZIN

GOLF DU CHATEAU DE BOURNEL ♂ | Index 17,0

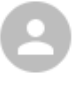

### A. FRACCALAGLIO

GOLF DU CHATEAU DE BOURNEL ♂ | Index 19,8

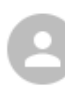

### E. PREDINE

GOLF DU CHATEAU DE BOURNEL ♂ | Index 25,7

A noter la rubrique mes amis, à droite qui vous permet d'inscrire une liste d'amis. Cela vous permet d'inscrire également vos amis à une compétition.

| Liste des départs |               | TOUR 1                                                                                         |
|-------------------|---------------|------------------------------------------------------------------------------------------------|
| Filtre            | Réinitialiser | Q Rechercher                                                                                   |
| Départ<br>Tee 1   |               | 10:30 Tee 1                                                                                    |
| Heure             | 11:00         | J. EYSSAUTIER<br>GOLF DE BESANCON<br>Index 12,8   C.HCP 14   P.HCP 14                          |
| 11:10             |               | A. FRACCALAGLIO<br>GOLF DU CHATEAU DE BOURNEL<br>d   Index 19,8   C.HCP 22   P.HCP 22          |
|                   |               | 2 10:40 Tee 1                                                                                  |
|                   |               | A. COUSIN<br>GOLF DU CHATEAU DE BOURNEL<br><sup>(7)</sup>   Index 14,2   C.HCP 16   P.HCP 16   |
|                   |               | L. CRELEROT<br>GOLF DU CHATEAU DE BOURNEL<br><sup>(7)</sup>   Index 21,5   C.HCP 24   P.HCP 24 |
|                   |               | M. MATHY<br>GOLF DU CHATEAU DE BOURNEL<br>♀   Index 18,3   C.HCP 21   P.HCP 21                 |

Guy FALCOZ

Administrateur RMS9